## 《 KRA サイトから、競走結果や映像を見る方法をご案内いたします。》

①KRAの英語サイトにアクセスし、上部「Race Cards」のタブを選択する。 http://race.kra.co.kr/globalEn/main.do

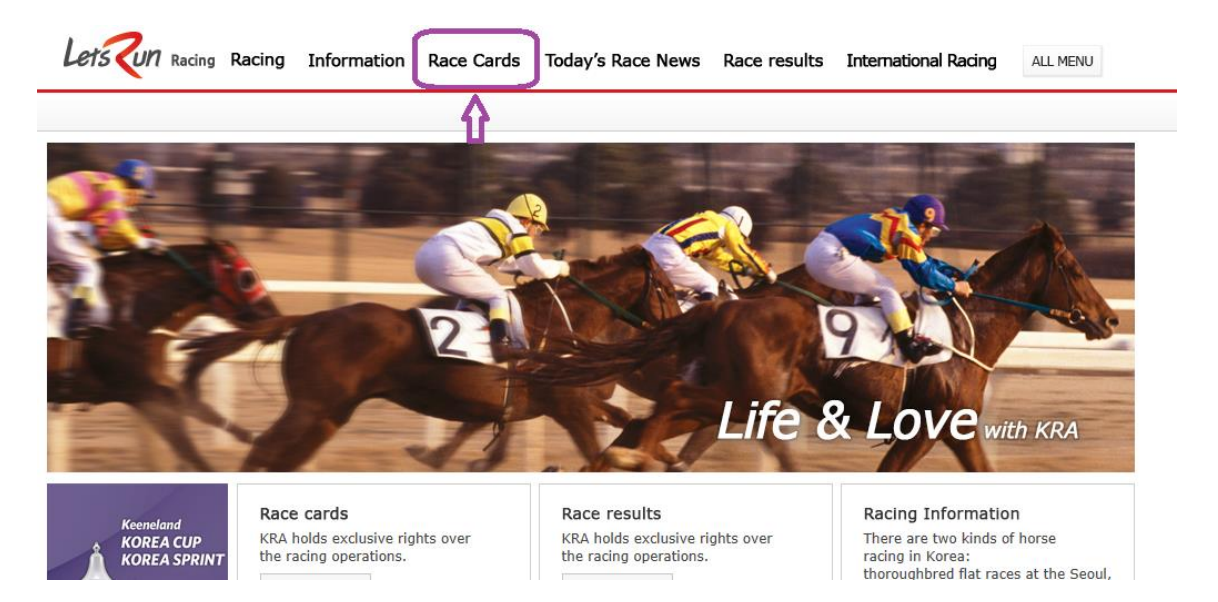

②「Seoul Race Cards」(ソウル競馬場)であることを確認し、6/4の9レースを選択 する。

|  | 8  | 2017/06/03(Sat)                | 8  | Class Open | 1400M | AllowanceB     | 150,000,000 | 16:30 |
|--|----|--------------------------------|----|------------|-------|----------------|-------------|-------|
|  | 9  | 2017/06/03(Sat)                | 9  | Class Open | 1800M | AllowanceB     | 150,000,000 | 17:00 |
|  | 10 | 2017/06/03(Sat)                | 10 | Class Open | 1800M | AllowanceB     | 150,000,000 | 17:30 |
|  | 11 | 2017/06/03(Sat)                | 11 | Class 3    | 1400M | Handicap       | 75,000,000  | 18:00 |
|  | 12 | 2017/06/04(Sun)                | 1  | Class 6    | 1300M | AllowanceA     | 40,000,000  | 10:45 |
|  | 13 | 2017/06/04(Sun)                | 2  | Class 6    | 1000M | AllowanceA     | 22,000,000  | 11:10 |
|  | 14 | 2017/06/04(Sun)                | 3  | Class 5    | 1000M | Handicap       | 40,000,000  | 11:35 |
|  | 15 | 2017/06/04(Sun)                | 4  | Class 5    | 1300M | Handicap       | 40,000,000  | 12:00 |
|  | 16 | 2017/06/04(Sun)                | 5  | Class 4    | 1400M | Handicap       | 60,000,000  | 13:20 |
|  | 17 | 2017/06/04(Sun)                | 6  | Class 4    | 1300M | Handicap       | 60,000,000  | 14:05 |
|  | 18 | 2017/06/04(Sun)                | 7  | Class 5    | 1700M | Handicap       | 40,000,000  | 14:50 |
|  | 19 | 2017/06/04( <mark>Sun</mark> ) | 8  | Class Open | 1400M | AllowanceA     | 400,000,000 | 15:45 |
|  | 20 | 2017/06/04( <mark>Sun</mark> ) | 9  | Class Open | 1200M | Weight for Age | 250,000,000 | 16:40 |
|  | 21 | 2017/06/04( <mark>Sun</mark> ) | 10 | Class 1    | 1800M | Handicap       | 110,000,000 | 17:30 |
|  | 22 | 2017/06/04(Sun)                | 11 | Class 4    | 1300M | Handicap       | 60,000,000  | 18:00 |

## ③出走表が確認できます。

|      |                        | 16:40     |                    |        |     |         |                                                |         |                      |             |                       |                        |  |
|------|------------------------|-----------|--------------------|--------|-----|---------|------------------------------------------------|---------|----------------------|-------------|-----------------------|------------------------|--|
|      |                        | Stakes G  | Stakes Grade 3yo + |        |     |         |                                                |         |                      |             |                       |                        |  |
|      | Prize Money(₩)         |           | 142 50             | 0 000  |     | 52 500  | 000                                            | 32      | 500.000              | 1           | 2 500 000             | 10 000 000             |  |
|      | Prize Money(\\)        |           | 2,220,000          |        |     | 1.110.0 | 000                                            | 370.000 |                      |             | 2,500,000             | 10,000,000             |  |
|      | ,                      |           | _,                 | ,      |     | -//-    |                                                |         |                      |             |                       |                        |  |
| Gate | Horse Name             | Colours   | Age                | Origin | Sex | Weight  | Past<br>Performance<br>(rides/1st<br>/2nd/3rd) |         | Jockey               |             | Trainer               | Owner                  |  |
| 1    | KIMON AVALON           |           | 8                  | JPN    | Н   | 58      | 1/ 0/ 0/                                       | 0       | SASAGAWA TSUB<br>ASA |             | ARAYAMA KATSU<br>NORI | SACHIAKI KOBAY<br>ASHI |  |
| 2    | BEST GUY               | Đ         | 7                  | KOR    | G   | 58      | 26/ 7/ 7/                                      | 6       | SONG JAE CH          | IUL         | PARK CHUN SEO         | BESTSHINE              |  |
| 3    | DORAONPOGYEONGSEO<br>N | ()        | 4                  | USA    | с   | 58      | 12/ 6/ 1/                                      | 1       | HAM WAN S            | к           | MIN JANG GI           | KIM JIN YOUNG A        |  |
| 4    | CHOEGANGJA             | <b>**</b> | 4                  | USA    | G   | 58      | 11/ 6/ 0/                                      | 2       | KIM HYE SU           | KIM HYE SUN |                       | LEE KI SUN             |  |
| 5    | DYNAMIC JILJU          |           | 6                  | USA    | н   | 58      | 43/ 8/ 6/                                      | 5       | KIM YONG GEUN        |             | KIM JEOM OH           | BUCHANGCLUB            |  |
|      |                        |           |                    |        |     |         |                                                |         |                      |             |                       |                        |  |

④同様に上部タブの「Race result」⇒「Seoul Race Results」で競走成績を確認でき ます。例えば、5/28の第1競走の結果を見たい場合は、「Race Number」の左上の 「1」を選択します。

|                     | Seoul Race Results |                  |   |   |   |   |     |   |       |     |   |    | Acce R | esults $>$ Seoul Race Results |
|---------------------|--------------------|------------------|---|---|---|---|-----|---|-------|-----|---|----|--------|-------------------------------|
| <b>Race Results</b> | No                 | Date             |   |   |   |   |     |   | umber |     |   |    |        |                               |
|                     | 1                  | 2017/05/28 (Sun) | 1 | 2 | 3 | 4 | 5   | 6 | 7     | 8   | 9 | 10 | 11     |                               |
| Seoul Race          | 2                  | 2017/05/27 (Sat) | 1 | 2 | 3 | 4 | 5   | 6 | 7     | 8   | 9 | 10 | 11     |                               |
| Results             | 3                  | 2017/05/21 (Sun) | 1 | 2 | 3 | 4 | 5   | 6 | 7     | 8   | 9 | 10 | 11     |                               |
| Busan Race          | 4                  | 2017/05/20 (Sat) | 1 | 2 | 3 | 4 | 5   | 6 | 7     | 8   | 9 | 10 | 11     |                               |
| Results             | 5                  | 2017/05/14 (Sun) | 1 | 2 | 3 | 4 | 5   | 6 | 7     | 8   | 9 | 10 | 11     |                               |
| Jeju Race Results   | 6                  | 2017/05/13 (Sat) | 1 | 2 | 3 | 4 | 5   | 6 | 7     | 8   | 9 | 10 |        |                               |
| Racing Report       | 7                  | 2017/05/07 (Sun) | 1 | 2 | 3 | 4 | 5   | 6 | 7     | 8   | 9 | 10 | 11     |                               |
| Track Records       | 8                  | 2017/05/06 (Sat) | 1 | 2 | 3 | 4 | 5   | 6 | 7     | 8   | 9 | 10 | 11     |                               |
|                     | 9                  | 2017/04/30 (Sun) | 1 | 2 | 3 | 4 | 5   | 6 | 7     | 8   | 9 | 10 | 11     |                               |
|                     | 10                 | 2017/04/29 (Sat) | 1 | 2 | 3 | 4 | 5   | 6 | 7     | 8   | 9 | 10 | 11     |                               |
|                     |                    |                  |   |   |   | Р | rev |   | N     | ext |   | Se | nrch   |                               |

⑤レース映像を見る場合は、④で開いたレース結果のページの「RACING DVD」の「High」もしくは「Low」を選択します。選択すると、レース映像もご覧いただけます。

| Se  | eol                                              | JI Rac<br>Daily Summa | e    | Res<br>Detai | SU<br>I Info | <b>ts</b><br>ormation |                 |                                       |                     | 🏠 > Toda | ay's Race | e News > | Race I      | Results     |  |
|-----|--------------------------------------------------|-----------------------|------|--------------|--------------|-----------------------|-----------------|---------------------------------------|---------------------|----------|-----------|----------|-------------|-------------|--|
|     | RACI                                             | NG DVD                | ligh | Lo           | w            |                       |                 |                                       |                     |          |           |          |             |             |  |
|     |                                                  |                       | 2017 | .05.28(      | SUN)         | 1Race S               | Seoul 40day Goo | d (6%)                                |                     |          |           | 10:4     | 5           |             |  |
|     |                                                  |                       |      | Cla          | ss 6         | / 1000M               | / AllowanceA    |                                       |                     |          |           | Зуо      | +           |             |  |
|     | Prize Money(₩) 12,540,000 4,620,000 2,860,000 1, |                       |      |              |              |                       |                 |                                       |                     |          | 0,000     | 880,000  |             |             |  |
| Ord | Gate                                             | Horse<br>Name         | Age  | Origin       | Sex          | Weight                | Jockey          | Trainer                               | Ov                  | vner     | Finish    | Margin   | Win<br>odds | Plc<br>odds |  |
| 1   | 7                                                | DALDARI               | 3    | KOR          | F            | 54                    | KIM YONG GEUN   | YU JAE GIL                            | YU JAE GIL SAMJEONG |          | 1:03.0    |          | 2.3         | 1.0         |  |
| 2   | 3                                                | MIDAS WAY             | 3    | KOR          | С            | 54                    | HA JUNG HUN     | HA JUNG HUN PARK JAE WOO CHO CHANG KY |                     |          |           |          |             | 1.1         |  |
| 3   | 1                                                | PYEWOL SUH<br>WA      | 3    | KOR          | F            | 54                    | LEE HYEOK       | CHOI YONG GO                          | о кім сн            | ANG MAN  | 1:03.1    | 1/2      | 4.8         | 1.6         |  |
| 4   | 2                                                | QUEEN DREA<br>MER     | 3    | KOR          | F            | 54                    | JAN HAVLIK      | KIM DONG CHU                          | IONG SIK            | 1:03.8   | 4         | 104.1    | 12.3        |             |  |